## Authenticare Troubleshooting Steps

This is a diagram of how to resolve issues with the Authenticare App. If you are unable to resolve the issues after attempting all troubleshooting steps, then please give Mobility Exchange a call at 1-888-716-9528

Authenticare App is not showing up:

- 1. Hold down the power button on the top right hand side of the device
- 2. Press the "Restart" icon to restart the device
  - a. This will force the tablet to update and recapture the app
- 3. Once the device restarts let make sure it is connected to the internet
- 4. Once connected to the internet give the device up to 5 minutes to re-install the application

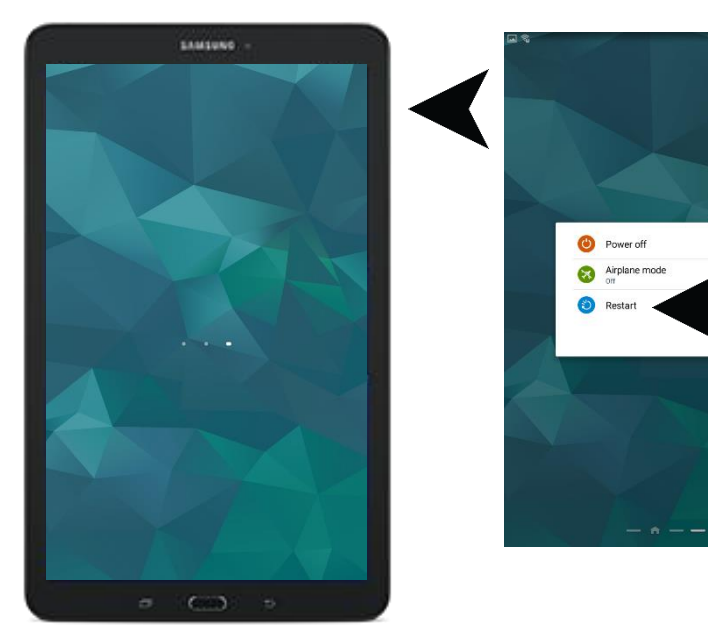

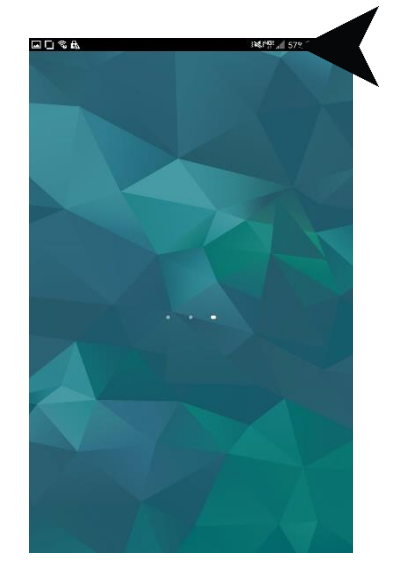

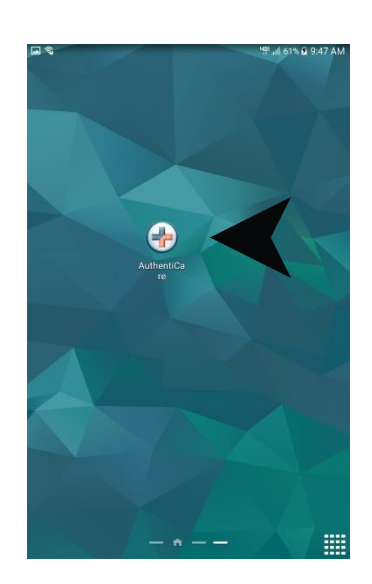

Authenticare App not loading properly: This can include: Locked out of app, App freezing or not responding, and any other issues you may have

- 1. Make sure the device is on and pull down the notification bar
- 2. Press on the settings icon 3
- 3. Press on the "Application Manager"

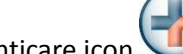

- 4. Now click on the Authenticare icon V
- 5. Press the "Force Stop" button on the screen
- 6. Try logging in again. If you continue having issues continue to step 7

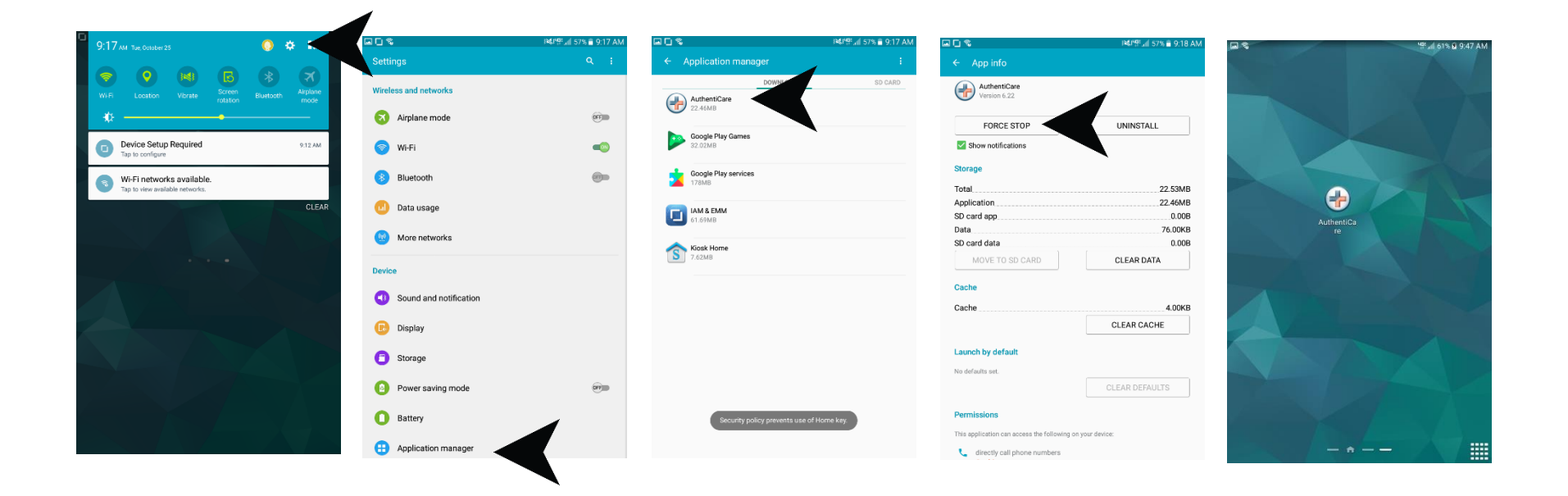

## 7. Follow steps 1-4

- a. Instead of pressing "Force Stop" press "Clear Data"
- 8. Try logging in again. If you continue having issues continue to step 9

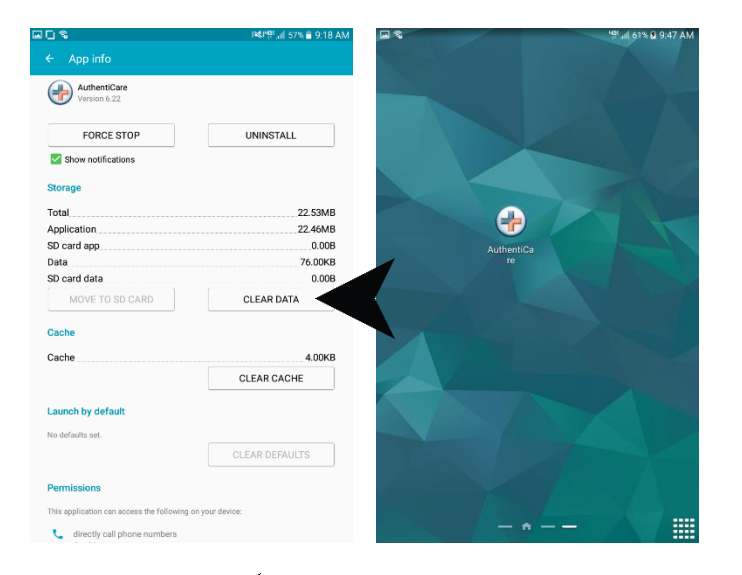

- 9. Make sure the device is connected to Wi-Fi, or to the Verizon Network
  - a. Follow steps 1-4
  - b. Now press "Uninstall"
- 10. Give the device 5 minutes to update and re-install the app on its own

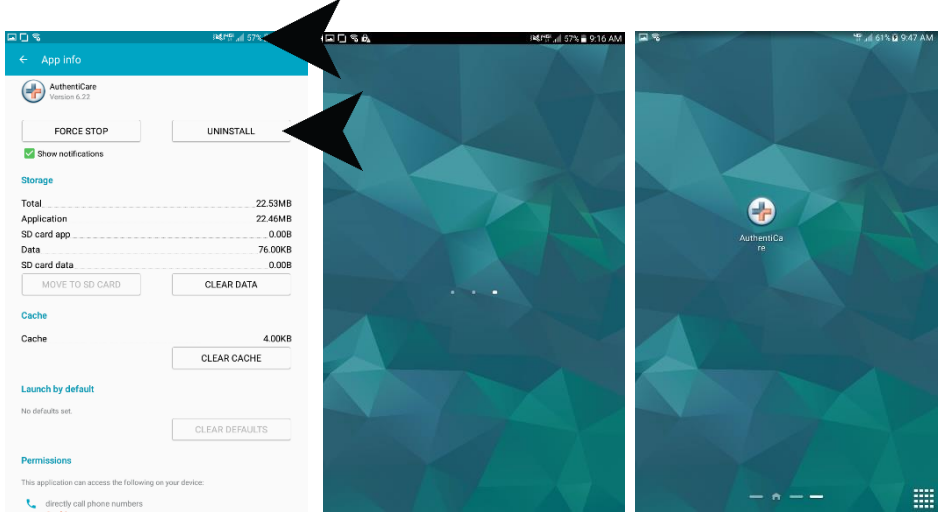